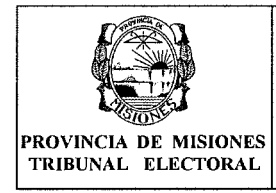

- 3. Dar de alta y Cargar los candidatos de las Listas de Candidatos de Lemas.
- 4. Dar de alta Usuarios para apoyo en el proceso de carga.

Para cada una de estas etapas se debe imprimir el formulario necesario para ser presentado por Mesa de Entradas del TEPM, en base a los vencimientos publicados oportunamente en el Cronograma Electoral.

Las Lista de Candidatos de Lemas o Sublemas pueden contener cargos a:

- Intendente,
- Vice-Intendente,
- Concejales,
- Defensores del Pueblo y/o
- Convencionales Constituyentes.

Para cargar la Lista de Candidatos, el Lema debe estar Habilitado ante el Tribunal Electoral.

|                                             |                                               | Fecha de vi | gencia: 25/07/2017 |
|---------------------------------------------|-----------------------------------------------|-------------|--------------------|
|                                             | MANUAL DEL SISTEMA WEB<br>DE LEMAS Y SUBLEMAS |             |                    |
| PROVINCIA DE MISIONES<br>TRIBUNAL ELECTORAL | ANEXO I                                       | Rev: 02     | Página 3 de 15     |

## Guía de Usuario del "Sistema Web de Lemas y Sublemas"

Para poder acceder al Sistema, debe ingresar a un navegador Web como por ejemplo: Mozilla y colocar en la dirección:

https://www.electoralmisiones.gov.ar/lemas\_new/login/index.php o por medio del enlace disponible en la página web oficial del TEPM.

| $\cap$ |
|--------|
| ( )    |
| 9      |

#### Pantallas del sistema

### **INGRESO AL SISTEMA**

Esta pantalla se puede ver al ingresar al sistema. Para proceder a realizar cualquier operación el usuario debe tener la clave correspondiente; la misma se da de alta en el TEPM. La primera vez el apoderado del Lema ingresará con la contraseña proporcionada por el TEPM, la cual se deberá cambiar al momento del primer ingreso.

Los datos para el ingreso al sistema son el <u>Número de Documento y la</u> clave o Contraseña.

|        | Sistema de Autogestión Electora |
|--------|---------------------------------|
| MISION | Contraseita<br>Ingresor         |

2011 © Tribunal Electoral de la Provincia de Aliceners | lata / www.eestoralmenories.gov.ur | Comentance y Subarrangers

## CONSULTA DE PRÓXIMO VENCIMIENTO O FECHAS IMPORTANTES (PANTALLA DE INICIO)

Al ingresar al sistema aparecen en la pantalla inicial los datos del usuario y la información correspondiente al próximo vencimiento o fecha importante a ser tenida en cuenta.

Estos datos estarán visibles siempre desde la opción "Sesión-->Inicio" del menú.

ounal Electoral de la Provincia de Misiones

Página 3 de 15

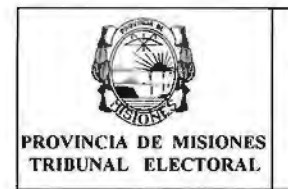

Sub Lenus ประ

## MANUAL DEL SISTEMA WEB DE LEMAS Y SUBLEMAS

Usuario: PEREZ JUAN vio: 27/04/2011 Descripcion: Vencimiento para Partidos, Frant

## Tenga en cuenta lo siguiente:

### Botones presentes en los formularios

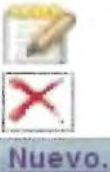

Editar los datos

Eliminar los datos

Dar de alta a un nuevo dato.

## Menú de Opciones

Cuando el apoderado ingrese al sistema se puede ver el siguiente menú de opciones:

Usuarios Lemas Sub Lemas Sesion

- 1. Lemas:
  - Datos del Lema: en esta opción se pueden ver los datos del Lema. 1.1. Para mayor detalle ver 1- DATOS DEL LEMA.
  - Listado de Listas de Candidatos: se puede ver listados de las 1.2. Listas de Candidatos del Lema cargados. Para mayor detalle ver 8-LISTADO DE LISTA DE CANDIDATOS DE LEMAS

## 2. Sublemas:

- 2.1. Nuevo Sublema: en esta opción se puede dar de alta un Sublema. Para mayor detalle ver 4- NUEVO SUBLEMA.
- Listado de Sublemas: se puede ver los listados de los Sublemas 2.2. cargados. Para mayor detalle ver 5- LISTADO DE SUBLEMAS.
- 2.3. Listado de Listas de Candidatos: se puede ver listados de las Listas de Candidatos de Sublemas cargados. Para mayor detalle ver 6-LISTADO DE LISTAS DE CANDIDATOS DE SUBLEMAS.

## 3. Usuarios:

- 3.1. Nuevo Usuario: se cargar nuevos usuarios. Para mayor detalle ver 2- NUEVO USUARIO.
- Listado de Usuarios: en esta opción se pueden ver los usuarios 3.2. cargados. Para mayor detalle ver 3- LISTADO DE USUARIO.

## 4. Sesión:

- 4.1. Manual: permite el acceso a este Manual del Sistema Web de Lemas y Sublemas.
- 4.2. Inicio: permite volver a la Pantalla de Inicio.
- Salir: en esta opción se puede salir de la sesión actual. 4.3.

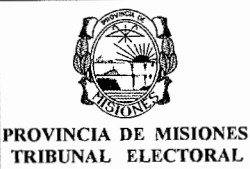

# MANUAL DEL SISTEMA WEB DE LEMAS Y SUBLEMAS

ANEXO I

## 1- DATOS DEL LEMA

Esta pantalla permite ver la información general que se tiene en el sistema con respecto al lema al cual pertenece. Los datos son:

Nombre del Usuario: Usuario Logueado.

Nombre del Partido o Frente/Alianza (si se trata de un Frente o Alianza aparecerá el detalle de los partidos que lo conforman).

Datos del Lema:

<u>Fecha</u>

Expediente

Nombre del Lema

<u>Categoría:</u> Provincial o Municipal. Indica la categoría de participación del Lema la cual le habilita a presentar candidatos municipales o provinciales.

**Domicilios (legal y real):** el domicilio legal y único corresponde al domicilio de notificación luego pueden existir declarados otros domicilios identificados como reales.

<u>Apoderados:</u> datos del representante legal del partido o frente ante el TEPM.

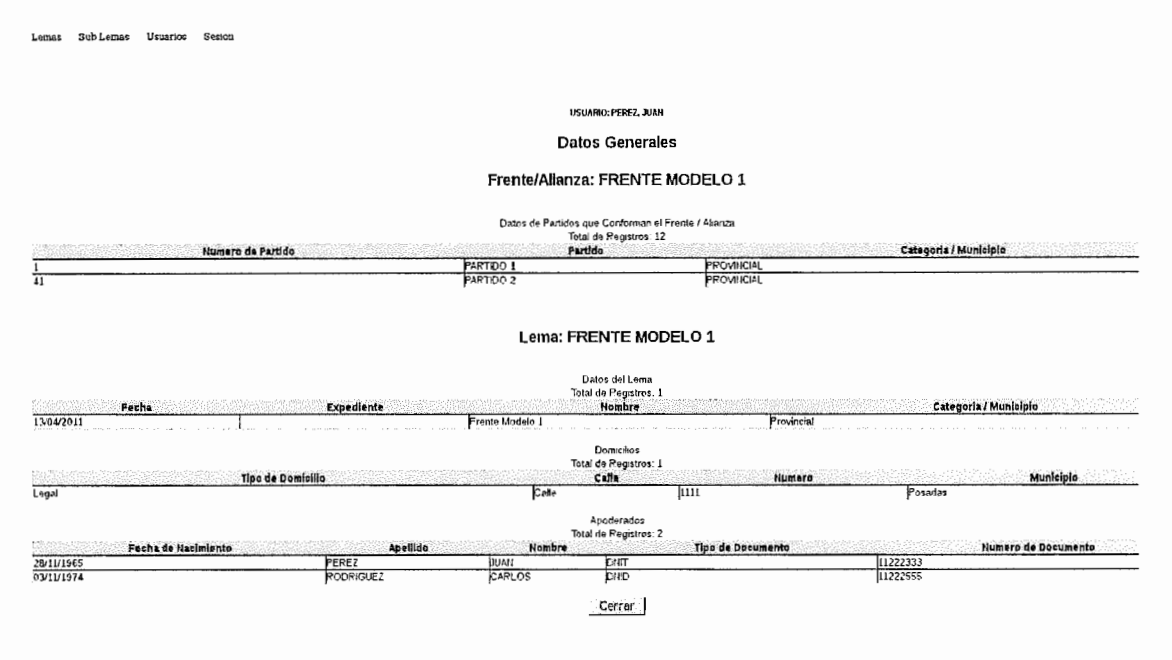

Ejemplo de Pantalla de Datos del Lema

## 2- NUEVO USUARIO

El "Usuario-Apoderado" que accede al sistema puede realizar la carga de hasta diez (10) "usuarios comunes", los cuales van a tener acceso a la carga de Sublemas y a la información asociada a esta operatoria, como ser los avales necesarios para conformar los mismos.

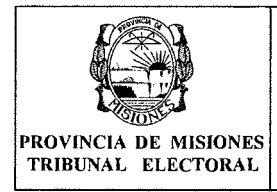

# MANUAL DEL SISTEMA WEB **DE LEMAS Y SUBLEMAS**

En esta pantalla se dan de alta a un nuevo usuario, donde el DNI y la clave serán los datos necesarios para el posterior acceso al sistema. Aquellos datos marcados con asterisco (\*) son obligatorios. Los datos a ser ingresados son:

Sexo (obligatorio): se deberá seleccionar "F" como femenino o "M" como masculino.

Documento (obligatorio): número de documento identificador de la persona, este dato será el que se tendrá en cuenta para habilitar el ingreso como usuario del sistema.

Tipo de Documento(obligatorio): tipo de documento asociado al numero ingresado, DNI/CI/LE, etc...

Nombre (obligatorio): nombre completo de la persona.

Apellido(obligatorio): apellido o apellidos (en el caso de ser un apellido compuesto)

Password (obligatorio): Contraseña para el ingreso al sistema, la cual se deberá ingresar dos veces para confirmación.

Los siguientes datos no son obligatorios y corresponden a los datos del documento y el sexo ingresado en caso de que los mismos se encuentren registrados en el padrón.

Fecha de Nacimiento: día mes año en el formato dd/mm/aaaa.

Domicilio: domicilio que se encuentra registrado en el padrón.

Sección: sección correspondiente al domicilio que se encuentra registrado en el padrón.

**Circuito:** circuito según el domicilio que se encuentra registrado en el padrón.

**Profesión:** profesión que se encuentra registrada en el padrón.

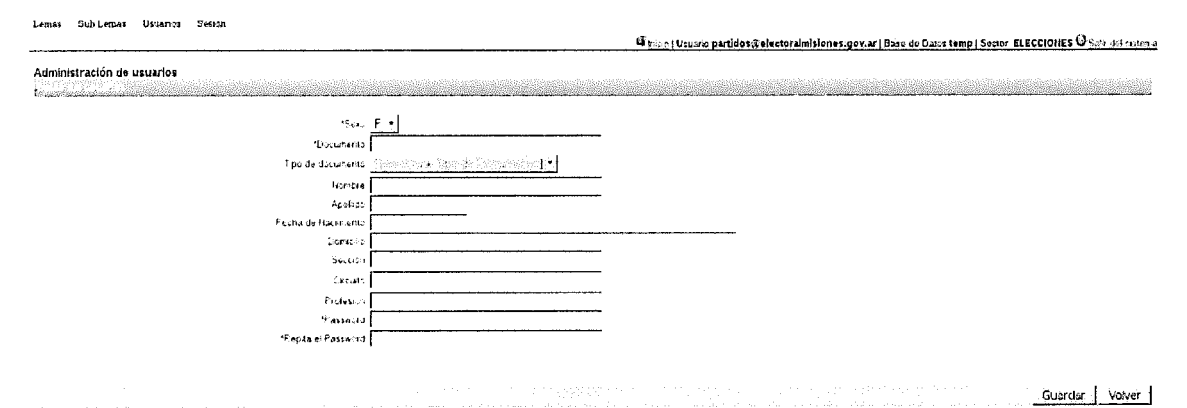

## **3- LISTADO DE USUARIO**

En esta pantalla se puede ver un listado de los usuarios cargados en el sistema por el apoderado se ven datos resumidos como ser:

Apellido, Nombre, tipo de documento y numero de documento.

En las opciones que se observan a la derecha del listado el apoderado puede: agregar un nuevo usuario haciendo clic en la opción nuevo en la esquina superior derecha de la tabla, modificar los datos de un usuario haciendo clic en el

| PROVINCIA DE MISIONE<br>TRIBUNAL ELECTORAL | 5 |
|--------------------------------------------|---|

ANEXO I

Página 7 de 15

icono de edición, o eliminar un usuario haciendo clic en el icono de borrado (ambos iconos ubicados en el extremo derecho de la tabla).

## 4- NUEVO SUBLEMA

En esta pantalla ingresan los datos correspondientes al Sublema como ser nombre, municipio, teléfono y correo electrónico. *El domicilio legal del sublema y de notificación será el del lema al cual pertenece,* por esto el mismo es asignado automáticamente como el domicilio del Sublema.

|                                                                                                    | 🥵 (13,12) Usuano partidos (Felectoralmisiones, gov.ar (Baso de Datos temp ) Sector 🥥 (4,13) (10/21.) |
|----------------------------------------------------------------------------------------------------|----------------------------------------------------------------------------------------------------|
| Administración de SUBLEMA                                                                                                    |                                                                                                    |
|                                                                                                    | Alta de SUBLEMA                                                                                      |
| Pands, Freete<br>Leve<br>Nambra del SPE (Pala<br>Ferba Guardin<br>Entra Orden States)<br>Lessoun de sorres electronos<br>Mune so donde partoga el rubbina | PREINE PRUEBA 1 (PP / X/HO/AL)  PREINE PRUEBA 1 (PP / X/HO/AL)  20.04/2011  [Selectione Municipio]   |
|                                                                                                    | Domicilios del SUBLEMA Construido                                                                    |
| ୁହାର<br>Trainern<br>Municipio<br>Chodge Restat                                                                                                    | Ayasutho<br>1745<br>Pesadas<br>3300                                                                  |

Al hacer hacer clic en el botón **guardar** se graban los datos y habilitan para la carga los restantes, como se observa en la pantalla a continuación.

| Lenar Subfenas Usuartes Sestion                                                                                                    |
|----------------------------------------------------------------------------------------------------|
| Administración de SUBLEMA - USUARIO ACTIVO: FORNES, MARIELA CELESTE                                                                                                    |
| Stotkana Lama Mulcipio DATOS DEL SUBLEUA Indefenso mal Letra Eperetoria<br>SUBLEUA I Lona Ejempio Posadas ZOIS-07-01 122                                                        |
| APODERADOS<br>Apodravios cagados 1 der Jahrar 3<br>Toud et Prépieros 1                                                                                                    |
| Tipo Doc. Namera Documento Apelido Names Documento Cargo Names Alecto Namera Domicilio Cargo Domicilio Cargo Names Alecto Idades Ponnes Marcia Celeste X                        |
| JUNTA PROMOTORA                                                                                                    |
| Sub-Activity Conta Marian                                                                                                    |
| Promotora cargados do da lo cono meteino NO Valdos. S fatais: 10<br>Tajo Doc. Numero Documento Apelido Apelido Nombre Domicilio Cargo Nag Sistema<br>No se encontazion registos |
| AVALES                                                                                                    |
| kan Andrews                                                                                                    |
| Avales cargados: 0, Necesario 1, Nol/Ridos: 0 Iatan: 1<br>Tipó Doc. Rumero Documento Apelido Nonke Domicilio Cargó Mog Slotema<br>No se entonísticos registros                  |
| Solicitud Inszijudon Coma Sublema Inspirime Anuta Promotera Cenceller                                                                                                    |

### Ejemplo de Pantalla de Sublema

Dr ial Electoral de la ovincia de Misiones

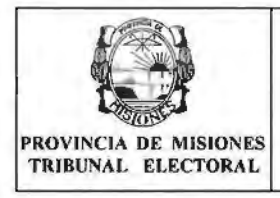

|                     | Fecha de vi | gencia: 25/07/2017 |  |
|---------------------|-------------|--------------------|--|
| DE LEMAS Y SUBLEMAS |             |                    |  |
| ANEXO I             | Rev: 02     | Página 8 de 15     |  |

### Carga de Junta Promotora y Avales:

Para ingresar un nuevo <u>Apoderado</u> se debe hacer clic en la opción <u>Nuevo</u> ubicada en la esquina superior derecha de la tabla correspondiente.

Para ingresar un integrante a la Junta Promotora o Aval debe hacer clic en la opción Carga Manual

Para los dos casos aparecerá la siguiente pantalla, con el título indicativo a la carga que corresponde.

### Agregar avales

| Sexo: -           |  |
|-------------------|--|
| Nro documento:    |  |
| Tipo documento:   |  |
| Apellido:         |  |
| Nombre:           |  |
| Domicilio:        |  |
| Circuito:         |  |
| Seccion:          |  |
| Profesion:        |  |
| Fecha nacimiento: |  |
| Agregar Cerrar    |  |
|                   |  |

**Nota:** Al ingresar el **sexo** y el **número** de **documento** el sistema busca los demás datos en el padrón, debiendo el usuario únicamente confirmar los datos haciendo clic en el botón "Agregar".

El sistema verifica la existencia de la persona en el padrón. Si no la encuentra incluida en el mismo, arrojará un mensaje de error y no permitirá incluirla.

También controlará con posterioridad, la radicación en el municipio y la afiliación al partido que son requisitos legales exigibles. Luego devolverá los datos relacionados a esta persona. Una vez confirmados estos datos, se asocia la persona al Sublema como Junta Promotora o Aval según corresponda.

En el caso que se desee borrar alguna persona, se debe hacer clic en la cruz roja ubicada en el lado derecho de la fila.

### Subir Archivo para la carga masiva de Junta Promotora / Avales:

Para subir un archivo (carga masiva de Junta Promotora / Avales) se debe hacer clic en el enlace <u>Subir Archivo</u> ubicado debajo del título Junta Promotora o Avales, según corresponda.

|                                                  | MANUAL DEL SISTEMA WEB                                                     | Fecha de vigencia: 25/07/2017 |                            |  |  |  |
|--------------------------------------------------|----------------------------------------------------------------------------|-------------------------------|----------------------------|--|--|--|
| OVINCIA DE MISIONES<br>RIBUNAL ELECTORAL         |                                                                            | Rev: 02                       | Página 9 de 15             |  |  |  |
|                                                  |                                                                            |                               |                            |  |  |  |
| emas Sublemas Usuarios Se                        | sion<br><u>inicio</u>   Usuarlo:partidos@electoralmisiones.gov.ar   Base d | e Datos test2   Sector        | ELEÇCIONES 🥹 Salu del tist |  |  |  |
|                                                  |                                                                            |                               |                            |  |  |  |
| Subir Archivo Junta Promotora                    |                                                                            |                               |                            |  |  |  |
| Subir Archivo Junta Promotora<br>Archivo Junta P | romotora:                                                                  |                               |                            |  |  |  |

Se debe hacer clic en el botón **Browser** donde se abrirá una ventana que le permitirá seleccionar el archivo.

## Formato del Archivo para la carga masiva:

Archivo: Puede ser:

• Un documento de Microsoft Office Exel (Hoja de cálculo) con extensiones .xls o .xlsx

• Un documento de LibreOffice Calc (Hoja de cálculo) con extensiones .ods Nombre del Archivos: Indistinto.

Hoja: Siempre en la Hoja1.

### Columnas:

• A: Se identifica el sexo de la persona con la letra M para Masculino o F para Femenino. Mayúscula o minúscula es Indistinto.

• B: Se identifica el número de documento único (DNI) de la persona. Tiene que ser un número válido sin letras, puntos o comas.

| laces                   | Name             | ▼ Sia | e Modified |
|-------------------------|------------------|-------|------------|
| Search<br>Recently Used | Arthus Dampicals |       | 18 1746    |
| Desitop                 |                  |       |            |
| True datem              |                  |       |            |
|                         | -                |       |            |
|                         |                  |       |            |
|                         |                  |       |            |
|                         |                  |       |            |
|                         |                  |       |            |

<u>Filas:</u> Cada fila corresponde a los datos de una persona. <u>Campos:</u> No importa el formato que tengan los campos.

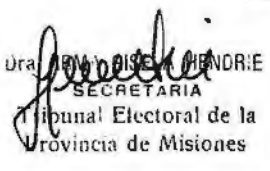

| 1 Alexandre                                 |                     | Fecha de vi | gencia: 25/07/2017 |
|---------------------------------------------|---------------------|-------------|--------------------|
|                                             | DE LEMAS Y SUBLEMAS |             |                    |
| PROVINCIA DE MISIONES<br>TRIBUNAL ELECTORAL | ANEXO I             | Rev: 02     | Página 10 de 15    |

|     | Arial    | ~              | 10  | ~ | <u>[6</u> ] | i 🛄 |    | [let] | (ted) |   |
|-----|----------|----------------|-----|---|-------------|-----|----|-------|-------|---|
| 535 |          | · Jul E :      | =   |   |             |     |    |       |       |   |
|     | A        | B              | ~ ~ | c | T           | D   | 1_ | E     | 1     |   |
| 1   | F        | 24509975       |     |   |             |     |    |       |       | Í |
| 2   | M        | 31911324       |     |   |             |     |    |       |       | 1 |
| 3   | Femenino | 24111265       |     |   |             |     |    |       |       | 1 |
| 4   | M        | 23397758       |     |   |             |     |    |       |       | ł |
| 5   | TT I     | 1235           |     |   |             |     |    |       |       | 1 |
| 6   | m        | 35004115       |     |   |             |     |    |       |       | 1 |
| 7   | F        | 014 24.111.205 |     |   |             |     |    |       |       | Į |
| 8   |          | 28818418       |     |   |             |     |    |       |       | 1 |
| 9   | F NA     | 25754000       |     |   |             |     |    |       |       | 1 |
| 4   | NA STATE | 21011224       |     |   |             |     |    |       |       | 1 |
| 2   | IVI      | 91911924       |     |   |             |     |    |       |       | 1 |
| 2   |          |                |     |   |             |     |    |       |       | 1 |
| 4   |          |                |     |   |             |     |    |       |       | 1 |
| 5   |          |                |     |   |             |     |    |       |       |   |
| 6   | 1        |                |     |   |             |     |    |       |       | 1 |
| 7   |          |                |     |   |             |     |    |       |       | 1 |
| 8   |          |                |     |   |             |     |    |       |       |   |

Para realizar la carga desde el archivo seleccionado se debe hacer clic en el Botón Procesar. Esta actividad puede tardar unos minutos.

Como resultado del procesamiento del archivo seleccionado, se mostrará por pantalla los datos de cada fila con una descripción detallada de las verificaciones que se llevaron a cabo.

Lentes Subleines Usuarius Sesion

#### Resultado del procesamiento del archivo

Volver al Sublema

Linea 0: Sexo: F - 24509975 - FORNES MARIELA CELESTE - Persona ya fue cargada en otra junta Promotora, verifique

- Linea 1: Sexo: M 31911324 SICARDI DANTE RENE Los datos se grabaron correctamente (No esta afiliado a este partido/frente)
- Linea 2: Sexo: FEMENINO 24111265 Sexo Incorrecto (Debe indicar M para Masculino y F para Femenino)
- Linea 3: Sexo: M · 23397758 ALMENAR MIGUEL ANGEL Los datos se grabaron correctamente ()

Linea 4: Sexo: F - 1235 - La Persona no existe en padron Linea 5: Sexo: M - 35004115 - BANQUERO CARLOS EZEQUIEL - Los datos se grabaron correctamente (La persona no bene residencia en el municipio) Linea 6: Sexo: F - DNI 24.111.265 - DNI Incorrecto (El DNI debeser un número vàlido sin la palabra DNI, sin puntos ni comas)

- Linea 7: Sexo: M 28818418 ANTONIO OMAR MARTIN Los datos se grabaron correctamente()

Linea 8: Sexo: F - 25754006 - RAMBO ALICE RAQUEL - Los datos se grabaron correctamente () Linea 9: Sexo: M - 26769708 - OEGG CARLOS CESAR - Los datos se grabaron correctamente () Linea 10: Sexo: M - 31911324 - SICARDI DANTE RENE - Persona ya fue cargada en esta Junta Promotora, verifique

Ejemplo de Resultado de Procesamiento

Para regresar al sublema y verificar los datos que se guardaron, se debe hacer clic en el enlace Volver al Sublema.

|                                                                                                    |                                                                                                    |                                                                                                    |                                                                                                    | Fecha de viç                                                                                                    | gencia: 25/07/2017                                                                                              |
|----------------------------------------------------------------------------------------------------|----------------------------------------------------------------------------------------------------|----------------------------------------------------------------------------------------------------|----------------------------------------------------------------------------------------------------|----------------------------------------------------------------------------------------------------|----------------------------------------------------------------------------------------------------|
| ROVINCIA DE MISIONES<br>TRIBUNAL ELECTORAL                                                                                                    | DE LEM                                                                                                    | AS Y SUBL                                                                                                    | EMAS                                                                                                    | Rev: 02                                                                                                    | Página 11 de 15                                                                                                 |
|                                                                                                    | L                                                                                                    |                                                                                                    |                                                                                                    | <b>.</b>                                                                                                    |                                                                                                    |
|                                                                                                    |                                                                                                    |                                                                                                    |                                                                                                    |                                                                                                    |                                                                                                    |
| mas Sublemas Usuaries Sector                                                                                                    |                                                                                                    |                                                                                                    |                                                                                                    |                                                                                                    |                                                                                                    |
| ministración de SUBLEMA - USUARIO ACTIVO: H                                                                                                    | FORNES, MARIELA CELESTE                                                                                                    |                                                                                                    |                                                                                                    |                                                                                                    |                                                                                                    |
|                                                                                                    |                                                                                                    |                                                                                                    | 14                                                                                                    |                                                                                                    |                                                                                                    |
| Subierna                                                                                                    | Lima<br>Docadai                                                                                                    | nicipio fecha alta                                                                                                    | lelefono                                                                                                    | yaka ang <b>ng</b> si sa s                                                                                                    | Letra Expediente                                                                                                |
| JELEMA 1 Lema Liencio                                                                                                    | Fostuna                                                                                                    | 2013-37-31                                                                                                    | 123                                                                                                    |                                                                                                    |                                                                                                    |
| BLEMA 1 Lema (jempio                                                                                                    | Possula                                                                                                    | 201307-31                                                                                                    | 123                                                                                                    |                                                                                                    |                                                                                                    |
| USLEMA 1 Lerna Ljenição                                                                                                    | rusana                                                                                                    | APODERADOS<br>Apoderados cargados: 1 de                                                                                                    | 123<br>4 faitan: 3                                                                                                    |                                                                                                    |                                                                                                    |
| UPLENA 1 Lama controlo<br>Tipo Doc. 9200375 Numero Documenta                                                                                                    | us Apelido<br>FORMES 144                                                                                                    | APODERADOS<br>Apoderados cargados: 1 de<br>Total de Registros -<br>Nombre<br>RIELA CELESTE                                                                                                    | 4 faltan: 3<br>2 Domicilio<br>ALBERDI 165165                                                                                                    | FORNES MARIE                                                                                                    | Cargo                                                                                                    |
| Jelenk 1 Lemasjensko<br>Tipo Doc, Numero Documenk<br>N 24509375                                                                                                    | io Aprilido<br>FORNES MA                                                                                                    | APODERADOS<br>Apoderados cargados: 1 de<br>Total de Registos .<br>Mombre<br>RIELA CELESTE                                                                                                    | 4 faltan: 3<br>1 Domicilio<br>ALBERDI 165165                                                                                                    | FORNES MARIE                                                                                                    | Corgó                                                                                                    |
| ULLENA L Lema Ljensko<br>Tipo Doc. Numiero Document<br>N 24509375                                                                                                    | o Apelido (MA)<br>FORNES (MA)                                                                                                    | APODERADOS<br>Apoderados cargados: 1 de<br>Total de Registos<br>Nombre<br>RIELA CELESTE<br>JUNTA PROMOTOR                                                                                                    | 4 faltan: 3<br>2 Domicilio<br>ALBERDI 165163                                                                                                    | FORNES MARK                                                                                                    | Caugo                                                                                                    |
| USLENA I Lemasjenisko<br>Tipo Doc. Numero Document<br>NI 24509375                                                                                                    | 6 FORNES MA                                                                                                    | APCODERADOS<br>Apoderados cargados: 1 de<br>Toul de Regitos: .<br>Nombre<br>RIELA CELESTE<br>JUNTA (PROMOTOR<br>SUNTA (PROMOTOR<br>SUNTA (PRO) Carg                                                                                                    | 143<br>4 faitau: 3<br>1 Domicilio<br>ALBERDI 165105<br>A<br>JAMARUA<br>2. No Visidos: 6 faitau: 10                                                                                                    | FORNES MARIE                                                                                                    | Gwgt                                                                                                    |
| NUCENA I Lemasjenoro<br>Tipo Doc. Numero Documento<br>NI 24509775<br>Tipo Doc. Numero Documento<br>NI 3151124 SLAF<br>NISEA 23397755 ALAE<br>NISEA 23397255 ALAE                                                                                                    | Possa<br>o Apelido<br>FORNES )A4<br>Politica<br>Apelido<br>Nombre<br>Note Andes<br>Politica<br>Politica<br>Politic | APCODERADOS<br>Apoderados cargados: 1 de<br>Total de Registos -<br>Nombre<br>RIELA CELESTE<br>JUNTA PROMOTOR<br>Subr ACTIVO Carg<br>Promotora cargados: 5 de 10 como mismo<br>Total do como mismo<br>Total do como mismo<br>Cen 149 ED 20070 13<br>AL SERVIGIO<br>A LOS DOTO 13<br>AL SERVIGIO                                                                                                    | 123<br>4 faltan: 3<br>1 Damicilio<br>ALBERDI 1651(5<br>A<br>JAMARUA<br>No Validos: 6 faltan: 10<br>6<br>FORNES MARIELA CELE<br>FORNES MARIELA CELE<br>FORNES MARIELA CELE<br>FORNES MARIELA CELE<br>FORNES MARIELA CELE<br>FORNES MARIELA CELE<br>FORNES MARIELA CELE<br>FORNES MARIELA CELE | YORNES MARE<br>YORNES MARE<br>YORNES<br>YORNES<br>YONNES<br>YONNES | Cargó<br>LA CELESTE<br>Mag Statema<br>Ista athado a esta partico terria<br>restra athado a esta partico terria  |
| Tipo Doc.         Numero Documento           NI         24509375           Tipo Doc.         Numero Documento           NI         3191124           NI-E         2839755           NI-E         26394115           NI-E         26394115           NI-E         26318410           NI-E         26318410           NI-E         26318410           NI-E         26318410                                                                                                    | Apelido FORNES )44<br>FORNES )44<br>Apelido Nontre Reixe<br>Nan Muguel Ancel<br>Sureno Carlos Secoule<br>Nico Johar Ruartin<br>Nico Johar Ruartin<br>Sio Auto Eracoue<br>Si Carlos Cesar                                                                                                    | APCOERADOS<br>Apoderados e argados: 1 de<br>Total de Registros .<br>Nombre<br>BUINTA PROMOTOR<br>SUBY ALTONO Cargo<br>Prometora e argados: 5 de 10 como mitimo<br>Total de Registros<br>Cel 14 SEO 20 DTO 13<br>ALBERO 660<br>N. CASTRO 6722<br>CA 180 A 3768<br>RERUGIÃO 722<br>CA 180 A 3768<br>RERUGIÃO 722                                                                                           | 123<br>4 faltan: 3<br>1 Domicilio<br>ALBERDI 165165<br>4<br>a Maruzi<br>No Valdes: 6 faltan: 10<br>6<br>5<br>5<br>5<br>7<br>6<br>7<br>7<br>7<br>7<br>7<br>7<br>7<br>7<br>7<br>7<br>7<br>7<br>7                                                                                               | FORNES MARIE<br>Jargó<br>STE hoi<br>STE lai<br>STE lai<br>STE lai<br>STE sTE                                                                                                    | Cargó<br>LA CELESTE<br>Mag Shfarma<br>sita athado a esta partoo Terrife<br>xenna oo Uere reséencia en el munopo |
| Tipo Doc.         Numero Documento           N         24509775           N         24509775           N         3151122           N EA         23507755           N EA         23507755           N EA         23507755           N EA         23507155           N EA         2557755           N EA         2557155           N EA         2557156           N EA         25571605           N EA         25571605 | o Aprilio<br>FCRNES MA<br>FCRNES MA<br>PCRNES MA<br>PO<br>D DANTERENE<br>BUR MIGUEL ANGEL<br>PURP CARLOS CESAR<br>SO AUCE INAQUEL<br>S CARLOS CESAR                                                                                                    | APCODERADOS<br>Apoderados cargados: 1 de<br>Total de Registros .<br>Nombre<br>RIELA CELESTE<br>JUNTA PROMOTOR<br>Editor Activos Car<br>Promotora caugados 6 de 10 comostor i<br>Denición o Registros :<br>Denición de Cargados<br>A 18 EO 23 DTO 13<br>A 18 ERIO FRO<br>A 18 EO 23 DTO 13<br>A 18 ERIO FRO<br>A 18 EO 23 DTO 13<br>A 18 ERIO FRO<br>A 18 A 3788<br>RIADATA 2276 DTO 8<br>BOLIVAR 1230 18 | 123<br>4 faltan: 3<br>1<br>ALBERDI 165103<br>A<br>A<br>A<br>A<br>No Vasido: 6 faltan: 10<br>5<br>FORNES MARELA CELE<br>FORNES MARELA CELE<br>FORNES MARELA CELE<br>FORNES MARELA CELE<br>FORNES MARELA CELE                                                                                  | FORNES MARE<br>Namo<br>Ste Ho<br>Ste Ste Ste Ste Ste Ste Ste Ste Ste Ste                                                                                                    | Cargó<br>La CELESTE<br>Mag Shifema<br>seb añrado a esta parteo Trenk<br>estra ao lever reséenda en el maxopo    |

### Aclaración:

Los integrantes de la junta promotora deberán ser como mínimo 10 y como máximo 30 personas.

Los avales deberán ser como mínimo el 2% (el sistema indicará la cantidad) de los afiliados del partido/frente registrados en el municipio en el cual se presenta el sublema en cuestión.

En el caso de ser necesario eliminar algún dato, los únicos autorizados a realizar esta operación serán los Usuario-Apoderado o el Usuario-Común que cargó el dato.

Al final de la pantalla están las opciones de imprimir el listado de junta promotora y avales cargados al sistema, con la simple finalidad de facilitar el control por parte de los usuarios del sistema. Estos listados no forman parte de la documentación que debe ser presentada por la mesa de entrada del TEPM y no son válidos para ningún trámite.

Luego de finalizada la carga, imprimir la "solicitud de inscripción como Sublema", se deben completar los datos en la planilla de solicitud impresa, a mano.

Éste comprobante se denomina "Formulario de Inscripción como Sublema" y es el que debe ser presentado por mesa de entrada en el TEPM junto con el acta de conformación del sublema y la/las planilla/s de avales previamente firmadas por sus integrantes.

|                                                                                                    |             | - P1C2 115078                     | a particips Telectoral misiones, doy at 1 Paso do Listos temp 1 S.                                               |
|----------------------------------------------------------------------------------------------------|-------------|-----------------------------------|----------------------------------------------------------------------------------------------------|
|                                                                                                    |             |                                   |                                                                                                    |
|                                                                                                    |             |                                   |                                                                                                    |
|                                                                                                    |             | Busqueda de SUB LEMAS             |                                                                                                    |
|                                                                                                    | [           | Buscar Cancelar Imprimit La Lista | de Subiliemas                                                                                                    |
|                                                                                                    |             | Lintado de sublemes               |                                                                                                    |
| and the second second second second second second second second second second second second second second second |             |                                   | and the second second second second second second second second second second second second second second second |
| Fecha Creacion                                                                                                   | Nombre SubL | ema Departamento                  | Nombre Municipio                                                                                                 |
| 2611 04 17                                                                                                    | SUB LEM4 1  | Cepital                           | Potadas                                                                                                    |
| 2311 04 18                                                                                                    | SUBLEWA 2   | Apóstelos                         | Aposteles                                                                                                    |

## 5- LISTADO DE SUBLEMAS

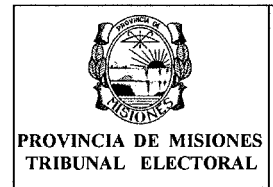

En esta pantalla se pueden ver todos los Sublemas asociados al Lema. En las opciones a la derecha de la tabla se podrán editar o borrar estos datos (solo habilitado para el apoderado del lema o el usuario común que haya cargado los datos).

## 6- LISTA COMPLETA

Se considera lista completa a aquella que contenga todas las categorías municipales en juego (Intendente, concejales, convencionales constituyentes, defensor del pueblo en su caso).

Las candidaturas se pueden ofrecer tanto por el Lema como por el Sublema.

## 7- LISTADO DE LISTAS DE CANDIDATOS DE SUBLEMAS

En esta pantalla se realiza la carga de candidatos a un Sublema determinado. Para ello, la lista debe haber sido creada previamente en el TEPM al momento de registrar al Sublema como habilitado (Con Resolución que Aprueba al Sublema como tal).

El listado de Listas de candidatos es similar al listado de sublemas puesto que las listas tienen la misma denominación que los sublemas. Permite realizar búsquedas por nombre y filtrar por algún municipio en particular.

Cabe aclarar que si una lista de sublema no aparece en el listado es porque el sublema no se encuentra en estado Habilitado.

Para editar la lista hacer clic en la imagen de anotador en el extremo derecho de la tabla.

Para agregar candidatos a un Sublema se debe hacer clic en la imagen de anotador en el extremo derecho de la tabla . Una vez hecho esto se mostrará la siguiente pantalla.

| Lennas Suidemas Ubiarios Sessor              |                            |                                                                                |                                                         |                                                                                                    |                                                             |
|----------------------------------------------|----------------------------|--------------------------------------------------------------------------------|---------------------------------------------------------|----------------------------------------------------------------------------------------------------|-------------------------------------------------------------|
| Administración de listas de SUBLEMA          | - USUARIO A                | CTIVO: PEREZ, JUAN                                                             |                                                         |                                                                                                    |                                                             |
|                                              |                            |                                                                                | Lema: PARTIDO NUEVO - Sublema: LE<br>Municipio: Posadas | MA 1                                                                                                    |                                                             |
|                                              | a an an the step of the st | a dalah tida kerangkan dikut terterangkan didak tida kerangkan terterangkan di | Candidatos<br>Total de Registros 2                      | 1995 - 1997 - 1997 - 1997 - 1997 - 1997 - 1997 - 1997 - 1997 - 1997 - 1997 - 1997 - 1997 - 1997 - 1997 - 1997 - | 10 M - MERSING MARKAN AND AND AND AND AND AND AND AND AND A |
| Cardo                                        | SP                         | a Documento                                                                    | ApeladoNombre                                           | Apodo 10                                                                                                    | ensale Error Cargo                                          |
| Concejal Tradar (1)<br>Concejal Supiente (1) | F<br>M                     | DN+EA 5555555<br>DN+EA 6666666                                                 | FERREIRA MARQUEZ LUCIA<br>AGUIRRE CESAR GUSTAVO         |                                                                                                    | PEREZ-JUAN X<br>PEREZ-JUAN X                                |
|                                              |                            |                                                                                |                                                         |                                                                                                    |                                                             |
|                                              |                            |                                                                                |                                                         | Solicitud inscripcion de Lista d                                                                                | e candidatos para presentar al Tribunal 👋 Cerrar            |

## 8- CARGAR NUEVO CANDIDATO

Para cargar un nuevo candidato hacer clic en la opción **Nuevo** ubicada en la esquina superior derecha de la tabla, donde aparecerá la siguiente pantalla:

| A AND                                       | MANUAL DEL CICTEMA WED         | Fecha de vi | gencia: 25/07/2017 |
|---------------------------------------------|--------------------------------|-------------|--------------------|
| PROVINCIA DE MISIONES<br>TRIBUNAL ELECTORAL | DE LEMAS Y SUBLEMAS<br>ANEXO I | Rev: 02     | Página 13 de 15    |
| TRIBUNAL ELECTORAL                          | ANEXO I                        |             |                    |

| Sexo:                                  |                      |
|----------------------------------------|----------------------|
| documento.                             |                      |
| Cargo:                                 | (Seleccione Cargo] 👙 |
| Apodo.                                 |                      |
| Orden<br>Tipo<br>documento<br>Apetildo |                      |
| Nonthre.                               |                      |
| Domiciile                              |                      |
| Circuito.                              |                      |
| Seccion                                |                      |
| Profesion                              |                      |
| Fecha                                  |                      |

Al ingresar el **sexo** y el **número de documento** el sistema busca los demás datos en el padrón, debiendo el usuario únicamente ingresar el cargo, apodo, orden y confirmar los datos haciendo clic en el botón "Agregar".

Aparecerá un mensaje por cada requisito no valido para los candidatos propuestos, por ejemplo (lugar de residencia, cupo femenino, cantidad de cargos electivos a ser cubiertos, límite de edad y candidatos duplicados en esta u otras listas). Además, cabe aclarar que el sistema no permite seleccionar el orden, éste se autoincrementa de manera correlativa; en caso de borrar algún candidato dentro de la lista, el sistema permite agregar un candidato en el orden pendiente. Finalmente, si se ha cargado correctamente aparecerá un mensaje confirmando la operación y se agregará al listado de candidatos.

### Subir Foto de Candidato

Una vez cargada la lista de candidatos, el listado posee una columna "Foto" que contiene un enlace "<u>Subir Foto</u>" para el 1<sup>er</sup> integrante de cada una de las candidaturas municipales. Haciendo clic en dicho enlace se accede a la siguiente pantalla.

| Foto del Candidato:                           |  |
|-----------------------------------------------|--|
| Foto del Candidato:                           |  |
|                                               |  |
| Subir alchivo: Browse No rile selected.       |  |
| No Existe Archivo Relacionado a Este Registro |  |

Haciendo Clic en el Botón "Browse..." se abre un explorador permitiendo seleccionar el archivo que contiene la Foto del candidato. Luego, se confirma haciendo clic en el botón "Agregar".

Dia TRMA GISELA HENDRIE SECRETARIA Tribunal Electoral de la Provincia de Misiones

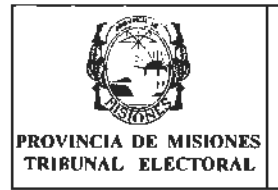

#### Fecha de vigencia: 25/07/2017 MANUAL DEL SISTEMA WEB DE LEMAS Y SUBLEMAS Rev: 02 ANEXO I

Las características del archivo que contiene la foto son: foto color tipo carnet con fondo blanco, resolución de 800x600 pixeles y formato JPG o PNG

Cuando ya se ha subido una foto, en la columna Foto el enlace cambia de "Subir Foto" a "Ver Foto", y si se hace clic en el mismo, se puede verificar que la foto sea la correcta o, en su defecto, cambiarla.

Luego de finalizada la carga, imprimir la "solicitud de inscripción de Lista de Candidatos ", se deben completar los datos en la planilla de solicitud impresa, a mano.

Éste comprobante se denomina "Formulario de Lista de Candidatos a Cargos Municipales de Sublema" y es el que debe ser presentado por mesa de entrada en el TEPM junto con la lista de candidatos firmada por todos los integrantes y la fotocopia de DNI de los mismos.

## 9- LISTADO DE LISTA DE CANDIDATOS DE LEMAS

Para poder cargar las Listas de Candidatos de Lema, primero debe pasar el "Vencimiento para Registro de Listas de Candidatos de Sublemas", luego de esa fecha se habilitará en el menú Lemas la opción "Listado de Listas de Candidatos".

En esta pantalla se puede ver un listado de las listas de candidatos del Lema.

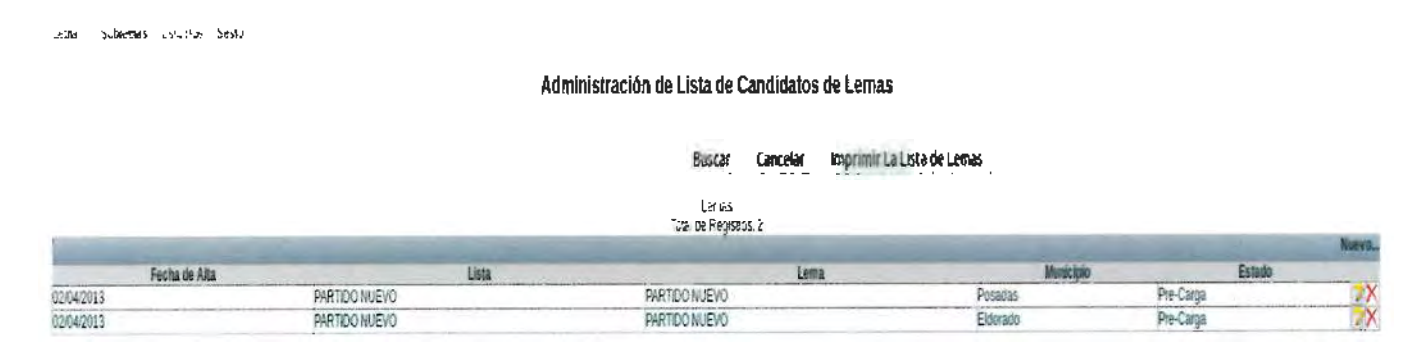

## Creación de una nueva lista de candidatos de Lema

Se podrá dar de alta una lista de candidatos de Lema en los municipios donde no se hayan dado de alta listas de candidatos de Sublemas.

Para crear una nueva lista de candidatos se debe hacer clic en la opción Nuevo ubicada en la esquina superior derecha de la tabla correspondiente donde aparecerá la siguiente pantalla, en la cual se debe seleccionar el municipio sobre el cual se creará la lista de candidatos.

| S AND                                       |                                | Fecha de vigen | cia: 25/07/2017 |
|---------------------------------------------|--------------------------------|----------------|-----------------|
| PROVINCIA DE MISIONES<br>TRIBUNAL ELECTORAL | DE LEMAS Y SUBLEMAS<br>ANEXO I | Rev: 02        | Página 15 de 15 |
|                                             |                                |                |                 |

Administración de Istas de candidatos de LEMA - USUARIO ACTIVO: PEREZ, JUAN Internación de la candidatos de lemas

Municipio [Seleccione Municipio]

Agregar Certar

Una vez seleccionado el Municipio, hacer clic en el botón Agregar para crear la lista. Un mensaje "Lista de Candidatos de LEMA Creada" confirmará que la lista fue correctamente creada y la misma aparecerá en el listado de listas de candidatos del Lema.

Para agregar los candidatos a la lista hacer clic en la imagen de anotador que aparece en el extremo derecho de cada lista. Una vez seleccionado se mostrará una pantalla con los candidatos cargados en esa lista.

Para agregar un nuevo candidato hacer clic en la opción Nuevo y se mostrará una pantalla igual a la de la carga de los candidatos del Sublema, en la cual se ingresa el DNI, sexo y cargo para el cual se postula.

| Nombre del                                                     | Responsable                                                                                  | Responsable de         | Tiempo de                                                      | Formato de   | Disposición        |
|----------------------------------------------------------------|----------------------------------------------------------------------------------------------|------------------------|----------------------------------------------------------------|--------------|--------------------|
| registro                                                       | de emisión                                                                                   | conservación           | conservación                                                   | conservación |                    |
| Formulario<br>de Solicitud<br>de<br>Inscripción<br>del Sublema | Sistema Web<br>de Lemas y<br>Sublemas<br>luego de<br>finalizada la<br>carga de los<br>avales | Apoderado del<br>Lema. | Hasta su<br>presentación<br>en tiempo y<br>forma en el<br>TEPM | Impreso      | Reglamentación<br> |

## 5. REGISTROS

mas Sublemas Usuarios Sesion

## 6. TABLA DE CONTROL DE CAMBIOS

| Revisión | Fecha de vigencia | Descripción del cambio realizado en el |
|----------|-------------------|----------------------------------------|
|          |                   | documento                              |
| 00       | 02/04/2011        | Se crea el documento.                  |
| 01       | 07/08/2015        | Redefinición del procedimiento.        |
| 02       | 25/07/2017        | Redefinición del procedimiento.        |

## 7. ANEXOS

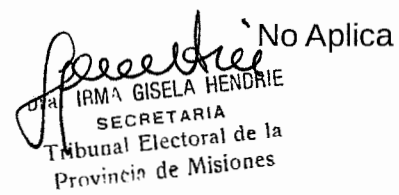

0 DR. ROBERTO RUBEN USET PRESIDENTE TRIBUNAL ELECTORAL DE LA Dr. ANDRES POUJADE VOCAL TITULAR TRIBUMAL ELECTORAL PROVINCIA DE MISIONES PROVINCIA DE MISIONES DR. CARLOS JORGE GIMENEZ VOCAL TITULAR TRIBUNAL ELECTORAL PROVINCIA DE MISIONES  $\mathcal{R}$ Þ PROLINCIA DE MIL UXV Dr. OARLOS LESLIE SCHTAINER 20 PROSECRETARIO TRIBUNAL ELECTORAL PROVINCIA DE MISIONES IFMA GISELA HENDRIE SECRETARIA Tribunul Electoral de la Provincia de Misiones

בי א. ≺די